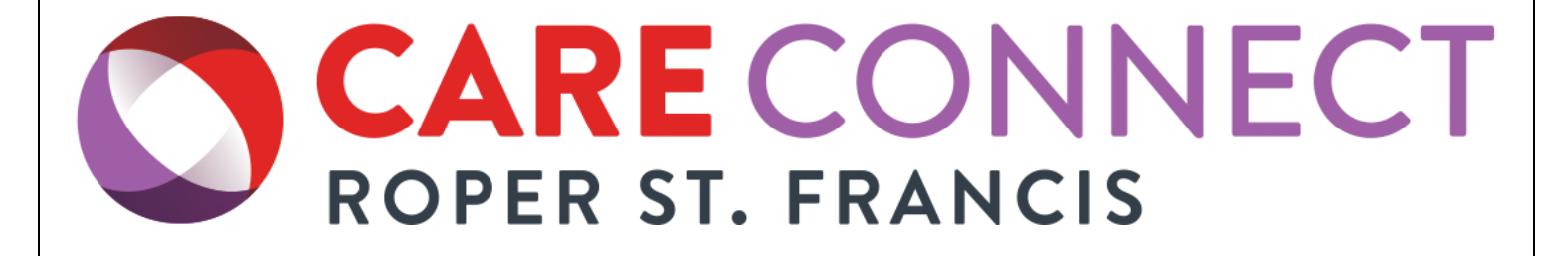

1

## Medicity

# Notify Training Manual

10/2018

## **Contact Us**

- For assistance with Care Connect modules, please contact the Roper St. Francis Care Connect team by phone at (843)724-2400, or send an e-mail to <u>RSFCareConnect@rsfh.com</u>
- Be sure to include your full name, a phone number where you can be reached directly, your practice and physical location, and a complete description of your issue.

### Overview of the system

#### Logging in & out

 To login to Notify, open your preferred web browser and insert the URL link <u>https://notify.medicity.com/notify</u>.

| NOTIFY |            |          |                  |  |
|--------|------------|----------|------------------|--|
|        |            |          |                  |  |
|        |            |          |                  |  |
|        | User Login |          |                  |  |
|        |            | Username | Username         |  |
|        |            | Password | Password         |  |
|        |            |          | → <b>〕</b> Login |  |
|        |            |          |                  |  |

- 2. On first login, you will be presented with the End User License Agreement (EULA). Review the agreement and choose to Read, Print, Accept, or Decline. If you decide to Decline, you will not be logged into Notify.
- 3. To log out of Notify, select your profile username in the top right and choose Log Out. You may also close the web page tab or window to be automatically logged out.

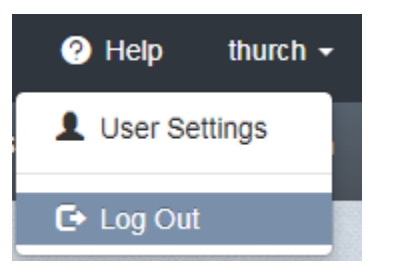

#### **User Settings including Change Password option**

This section contains your profile options of name, phone number, email, direct address email, and notification organizations you are linked to. You may also change your password here or set it to be changed upon next login.

\*\*NOTE: If you do not remember your password, please email <u>RSFCareConnect@rsfh.com</u> to have your password reset.

- 1. To update your profile information, select the appropriate field in white and select Save. For any field that is in gray, please email <u>RSFCareConnect@rsfh.com</u> support to edit.
- 2. To change your password, select the Change Password hyperlink and enter the appropriate information. You will need to know your current password to make this change.

USER PROFILE

| Edit User - MRtest                              |      |                               |   |
|-------------------------------------------------|------|-------------------------------|---|
| Properties Specific information about this user |      |                               |   |
| Created<br>Oct 10, 2018 2:24:55 PM              |      |                               |   |
| Name * prefix Mike middle name                  | Test | suffix                        |   |
| Username *                                      |      |                               |   |
| Password                                        |      | View End Llear Licence Agreem |   |
| Change password on next login                   |      |                               |   |
| Phone                                           |      |                               |   |
| 1234567890 or 123-456-7890 or (123) 456-7890    |      |                               |   |
| Email                                           |      |                               |   |
| michael.reichert@rsfh.com                       |      |                               |   |
| Direct email                                    |      |                               |   |
| example@address.com                             |      |                               |   |
| Attach Formatted Event Data                     |      |                               |   |
| Time Zone                                       |      |                               |   |
| Eastern Standard Time                           |      |                               | ۳ |

| Event of | rganizations -                              |                                             |                                 |   |                |
|----------|---------------------------------------------|---------------------------------------------|---------------------------------|---|----------------|
|          | Name                                        | Description                                 | Hierarchy                       | • | Provider Id    |
| *        | Roper St. Francis Healthcare                | Roper St. Francis Healthcare                |                                 |   | 1457373318 ×   |
| •        | Roper Hospital Berkeley                     | Roper Hospital Berkeley                     | Roper St. Francis<br>Healthcare |   |                |
| *        | Roper St. Francis Mount<br>Pleasant Hospita | Roper St. Francis Mount<br>Pleasant Hospita | Roper St. Francis<br>Healthcare |   |                |
| *        | Bon Secours St. Francis<br>Hospital         | Bon Secours St. Francis Hospital            | Roper St. Francis<br>Healthcare |   |                |
| ~        | Roper Hospital                              | Roper Hospital                              | Roper St. Francis<br>Healthcare |   |                |
| Subscrib | er Organizations *                          |                                             |                                 |   |                |
|          | Name                                        | Description                                 |                                 |   | Administrator  |
| <b>~</b> | Test Subscriber                             | Test Subscriber to load Patient             | Registries                      |   |                |
| ×        | Test Clinic                                 |                                             |                                 |   |                |
|          |                                             |                                             |                                 |   |                |
| Default  | Subscriber Permissions Group                |                                             |                                 | V |                |
| Active   |                                             |                                             |                                 |   |                |
|          |                                             |                                             |                                 |   |                |
|          | blad                                        |                                             |                                 |   |                |
|          | DIEU                                        |                                             |                                 |   |                |
|          |                                             |                                             |                                 |   | * – required f |
|          |                                             |                                             |                                 |   | - required i   |
|          |                                             |                                             |                                 |   |                |
|          |                                             |                                             |                                 |   |                |

#### **User Notifications**

This feature provides access to the notifications you've received as a result of incoming messages matching the criteria associated with your Subscriptions.

Once logged in, you will be presented with the My Notifications home screen.

| OTIFY                            |                                      |                    |                     |            |                                 |                        | 🗆 Help                      | thurch |
|----------------------------------|--------------------------------------|--------------------|---------------------|------------|---------------------------------|------------------------|-----------------------------|--------|
|                                  |                                      |                    |                     |            | User Notifications              | 🔯 🐥 User               | Subscriptions               | 🌣 Adm  |
| Notify Home 🗦 User Notifi        | cations                              |                    |                     |            |                                 |                        |                             |        |
| User Notification                | ns                                   |                    |                     |            |                                 |                        |                             |        |
| Past 7 days   Patient First Name | All Subscribers<br>Patient Last Name | All Sub     Filter | scriptions<br>Clear | ▼ Grou     | IP By: No Grouping              | ▼ Show AF              | PI Queue Notifica           | ations |
| Showing Past 7 days 1 - 10 c     | of 10 entries                        | Lead Name          | Conden              | DOB        | Course Footlite                 | Front                  | 10 25 50                    | 100    |
| Oct 12, 2018 2:15:56 PM          | DONNA                                | SUTAY              | F                   | 04-28-1962 | Roper St. Francis<br>Healthcare | Inpatient<br>Admit     | Oct 11, 2018 8:1            | 18:00  |
| Oct 12, 2018 1:57:57 PM          | BLUE                                 | RABBIT             | М                   | 05-05-1956 | Roper St. Francis<br>Healthcare | Ambulatory<br>Admit    | Oct 11, 2018 9:<br>AM       | 18:00  |
| Oct 12, 2018 1:54:57 PM          | RED                                  | MONKEY             | М                   | 11-11-1940 | Roper St. Francis<br>Healthcare | Ambulatory<br>Admit    | Oct 10, 2018<br>11:23:00 AM |        |
| Oct 12, 2018 12:43:56 PM         | MICKEY                               | TEST               | М                   | 11-11-1940 | Roper St. Francis<br>Healthcare | Inpatient<br>Discharge |                             |        |

 The red number displayed next to My Notifications indicates the number of unread Notifications present in your list. From this list, you can view the event details and audit log associated with a notification.

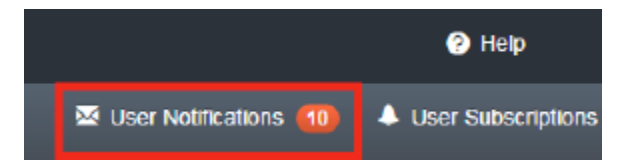

- 2. Select the notification you want to view by double clicking on the line item. The notification event data will display.
- 3. Choose the Acknowledge button to send an acknowledgement message indicating the notification was received by you, the Subscriber. The date and time of the acknowledgement will display below once selected.

| Notification | Acknowledge |         |
|--------------|-------------|---------|
| Event Data   | Event Data  |         |
| Audit        | Field       | ✓ Value |

#### **User Subscriptions**

A subscription defines where the notification information is coming from, what values from the notification to look for, and where to deliver the notification. The subscription can identify if the owner would want to receive a notification for admit, discharge, or death if they are listed on the patient's record as the PCP, Admitting, Attending, Referring, or Consulting provider.

Notification Delivery Options include:

1. Email

| Reply Q         | Reply All E3 Forward SC IM<br>Fri 10/12/2018 2:16 PM |                   |  |
|-----------------|------------------------------------------------------|-------------------|--|
| $\sim$          | Notify <notify@medicity.com></notify@medicity.com>   |                   |  |
| 1 1             | Inpatient Admit Activities Received: 1               |                   |  |
| 0               |                                                      |                   |  |
| etention Policy | 90 Inbox (90 days)                                   | Expires 1/10/2019 |  |
|                 |                                                      |                   |  |
|                 |                                                      |                   |  |
|                 |                                                      |                   |  |
|                 |                                                      |                   |  |
|                 |                                                      |                   |  |
| Inpatient A     | dmit Activities Received: 1                          |                   |  |

2. SMS Text message

| ••• Verizon LTE              | 2:18 PM                       | 7 | Ô | 75% 🔳 |
|------------------------------|-------------------------------|---|---|-------|
| <                            | Ω                             |   |   |       |
| 1                            | Notify@Medicity.com >         |   |   |       |
|                              | Text Message<br>Today 2:16 PM |   |   |       |
| Inpatient Adm<br>Received: 1 | nit Activities                |   |   |       |

- 3. Direct secure email
- 4. An alert in provider's EMR this option requires technical integration with the EMR vendor and is dependent on EMR functionality.

You may choose to have as many notification events, provider associations, and notification delivery options as are appropriate for your workflow.

From the home screen, you may select My Subscriptions to view the subscriptions you have access to.

|                  |           |                               |                 |                                                    |                   |                  | My Notifications 🐥 My Sut                                                                                                    | oscriptions |
|------------------|-----------|-------------------------------|-----------------|----------------------------------------------------|-------------------|------------------|----------------------------------------------------------------------------------------------------|-------------|
| otify Hom        | ne > My   | Subscriptio                   | ns              |                                                    |                   |                  |                                                                                                    |             |
| My St            | ubscri    | iptions                       |                 |                                                    |                   |                  |                                                                                                    |             |
| Create<br>Status | New Subso | cription Subs                 | scriptions al   | low users to define their                          | important evo     | ents and the     | frequency at which they are notified View 10 25                                                                                                    | All         |
| Status 👻         | Owner     | Created                       | Name            | Description                                        | Delivery<br>Modes | Patient<br>Lists | Events                                                                                                    |             |
| ctive            | MRtest    | Oct 10,<br>2018<br>2:27:13 PM | Mike<br>Testing | testing initial<br>interfaces and<br>notifications | SMS               |                  | Ambulatory Admit , Emergency Admit , Emergency Discharge , Encounter Update ,<br>Inpatient Admit , Inpatient Discharge , Inpatient Transfer , Patient Death |             |
|                  |           |                               |                 |                                                    |                   |                  | « 1                                                                                                    | »           |

For edits to your subscription or to request additional subscriptions for other providers, please email <u>RSFCareConnect@rsfh.com</u> for setup.